## **Register to Bid - Step by Step**

#### Step 1 - Go to <u>www.countrylakesandland.com</u> Step 2 - click Auctions

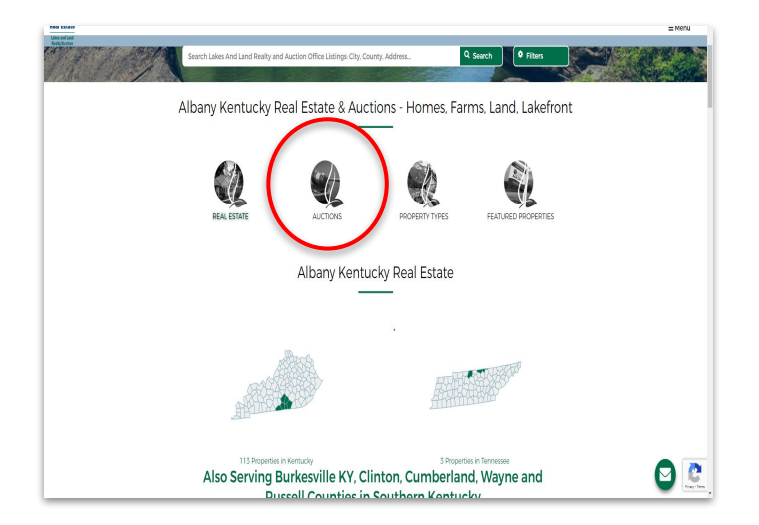

# Step 3 - find the auction, click the bidding open button

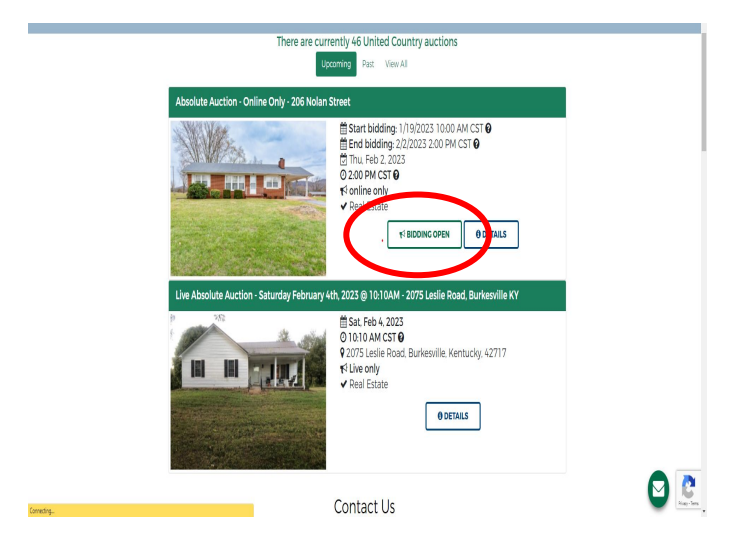

### Step 3 - click "register to bid"

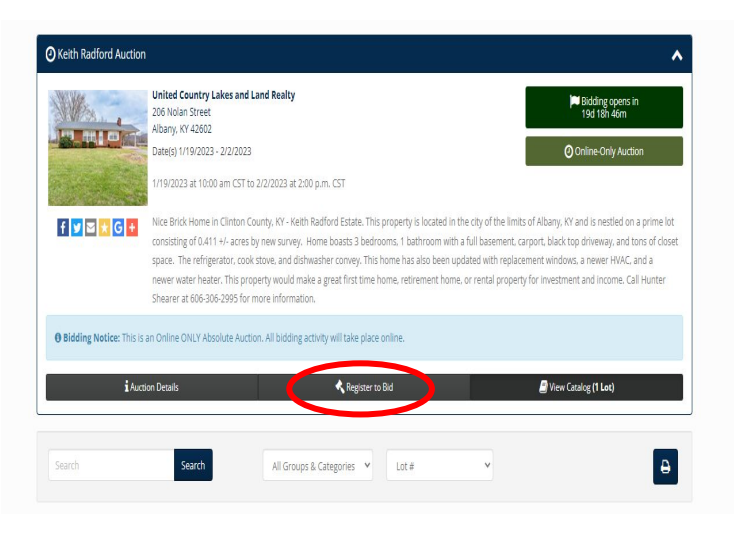

#### Step 5 - click "register to bid"

| ogin | / New Bidder                                                | 3                    |
|------|-------------------------------------------------------------|----------------------|
| 4    | User Name or Email                                          |                      |
| Q.   | Password                                                    |                      |
| assw | ord is required.                                            |                      |
|      | Skeep me signed in (Uncheck if you're on a shared computer) | Forgot your password |

| Log On                                                                                                    |
|----------------------------------------------------------------------------------------------------|
| This website is powered by                                                                                                    |
| Don't have a HiBid account? <b>REGISTER HERE</b>                                                                                                    |
| you have previously registered with HIBId or another HIBId powered received and the pour existing user name and<br>password will work on this site. For immediate assistance, call 844-775-4774 . |

#### Step 6 - enter your email address

| Step 1: Check Email Address | (Every account must use a | unique email address) |
|-----------------------------|---------------------------|-----------------------|
|-----------------------------|---------------------------|-----------------------|

×

|   | Email address                                   |
|---|-------------------------------------------------|
| ~ | Confirm Email address                           |
|   | Check Email                                     |
|   |                                                 |
|   | Click Here to Logon (if you know your password) |
|   | Click Here to Reset Password (If you don't)     |
|   | This website is powered by                      |

If you have previously registered with HiBid or another HiBid powered website then your existing user name and

#### Step 7 - Fill out account information - once completed, you should get an email verifying you are registered to bid - if you need help call 606-387-0020

| Step 2: Complete Account Info |                       |   |
|-------------------------------|-----------------------|---|
| Tell us about yoursel         | f                     |   |
| Company                       | Company               |   |
| First Name                    | First Name            |   |
| Last Name                     | Last Name             |   |
| Country                       | United States         | ~ |
| Address                       | Address               |   |
| City                          | City                  |   |
| State / Province              | All Locations         | ~ |
| Postal Code (Zip)             | Postal Code (Zip)     |   |
| Phone 1                       | Phone 1               |   |
| Phone 2                       | Phone 2               |   |
| Fax                           | Fax                   |   |
| Choose your user ID           | and password          |   |
| User Name                     | User Name             |   |
| Password                      | Password              |   |
| Confirm Password              | Confirm Password      |   |
| Email                         | Email address         |   |
| Confirm Email                 | Confirm Email address |   |